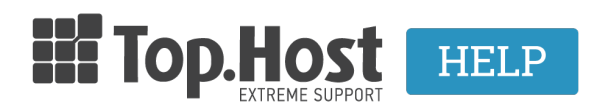

Γνωσιακή βάση > SSL > Εγκατάσταση > How to create CSR in order to activate your SSL certificate

How to create CSR in order to activate your SSL certificate - 2023-02-11 - Εγκατάσταση

In order to activate the SSL that you have purchased, you need to create a CSR string. The steps that you have to follow vary according to the administrative environment that you're using:

- How to create a CSR on Plesk 12
- How to create a CSR on Plesk 11
- How to create a CSR on Plesk 10
- How to create a CSR on Plesk 9
- How to create a CSR on CPanel 11
- How to create a CSR on IIS 6
- How to create a CSR on IIS 7
- How to create a CSR on Apache
- 3a. How to create a CSR in Plesk Onyx

To create a CSR on your Plesk follow these steps:

1. Log into myTophost Panel and click on Plesk Login for the respective plan.

2. In Websites & Domains select the icon SSL Certificates.

3. Select Add SSL Certificate.

4. Then, you have to fill in the information (settings) of the certificate in latin characters.

No1 Certificate name: To identify the certificate.

No2 Country: Insert your country.

No3 State or Province: Insert the state or province of your headquarters. The name of the state or province should not exceed 64 characters.

No4 Location: Fill in your location. It should not exceed 64 characters.

No5 Organization name (company): Fill in the company's name, for which the certificate is being issued.

No6 Domain name: Enter the domain name, for which you wish to issue the certificate. E.g. your-domain.com.

ATTENTION! The form **www.your-domain.com** differs from **your-domain.com** when it comes to activating an SSL. You should enter the correct form of the domain (with or without www). It cannot be altered after the activation is completed.

No7 E-mail: Insert your email address.

No8 Make sure that all the information you entered is correct and accurate, as it is going to be used to create your private key. Click on **Request**, for the key to be created along with the request for the certificate issue.

5. The certificate has been issued and you can see it on the next page.

6. Click on the name of the certificate and find the CSR section. Copy the text that starts with -----BEGIN CERTIFICATE REQUEST---- and ends with -----END CERTIFICATE REQUEST-----

The form of the CSR will be like this:

CSR -----BEGIN CERTIFICATE REQUEST-----MIIC1DCCAbwCAQAwgY4xCzAJBgNVBAYTAkdSMQ4wDAYDVQQIEwVjcmV0ZTESMBAG A1UEBxMJaGVyYWtsaW9uMRAwDgYDVQQKEwd0b3Bob3N0MRgwFgYDVQQDEw93d3cu dG9waG9zdDEuZ3IxLzAtBgkqhkiG9w0BCQEWIG5pa29sYW9zdGhlb2Rvc3Nha2lz QGhvdG1haWwuY29tMIIBIjANBgkqhkiG9w0BAQEFAAOCAQ8AMIIBCgKCAQEAtNUK +JZ8wo3JZcZqaLi/jmm+mEFZkray6wLma72h6iYmI3mTa/jVudyGHs9XS+qlxd7v 3BGIVTPysKr86UwUS1dIuE8R0Amu8LHXyIIgoE4alfMghEmY46DFxw6IkDrSrsK/ Q0y2WxjxFm53R4002pkUw1R5piYAuAr43RfDsWloV5jqz1vx7xvGadY5mPHUfo6W 1egidohssCNpQd0p5nuc3Is4bgx4BfpC0edROTY0NVU/F0skcCENPcNTLS4x1zs5 GDjxokE9qLew93qyHZ9yLPzMnzsrHsFcuCy5qpt5joc5cIF1LWP91NXmwLp/WSz1 137MvspOfoNPKMXLUQIDAQABoAAwDQYJKoZIhvcNAQEFBQADggEBAEzRJufmDq4r Bq/JCw+JFTZOJ3bYzVvR8GI76dXCjnr90+hDg4Uc/1MrSbcaQI5MudeDIdCQbkwS vuQ6UPu/AkSnanOcxvJNflWNAZjAyscHrzRoj8o6zmtSL+lHmuZt9geUG1Q63AwV SVRjjm0Xab7zDzAZDZc4FUblBqiLuTsBTjS0K5lseXRnkJ+1v05jNilcsLAEbHIq szrUybYA/UTZqUWjF2Rrphp5t3Yf7QCEAjRfyLxnEtJQ9ZtVEUmB8YgtupkbxGEp qkccu0xJZ04ayqwvI/5iTgTe7J0QvI9J92J9HqOgORLSxUmKBTlsANb6pABhh+JU 99N080hGZpM= ----END CERTIFICATE REQUEST----

Note: Make sure that you use lower case Latin characters and not capital letters.